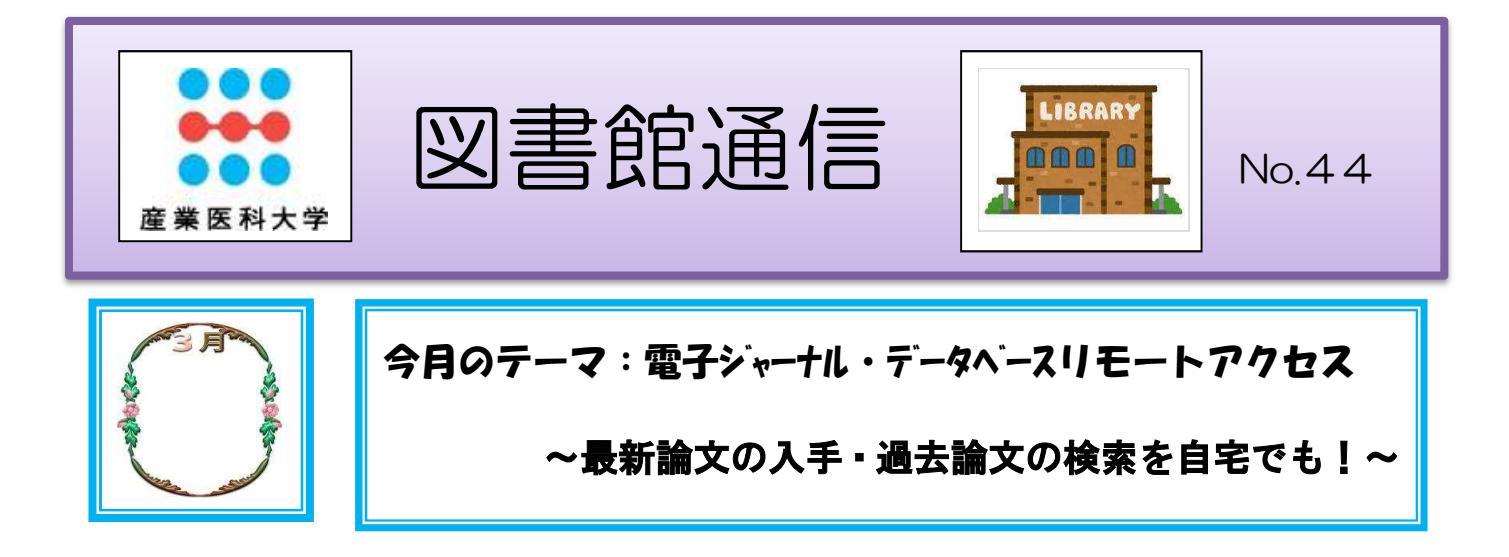

自宅や外出先から電子ジャーナルやデータベースにアクセスできるととても便利ではないでしょうか。 電子ジャーナルおよびデータベースは、原則として学内での利用が契約条件となっておりますが、提供元と の利用許諾契約に基づいて、産業医科大学に所属する学生・教職員に限り、利用登録をすることにより、自宅 等学外からの利用が可能になります。

なお、電子ジャーナルおよびデータベースを利用するにあたっては、学内での利用と同様に下記ルールを遵 守するようお願いします。

- 1 個人の調査・研究を目的とする場合に限り、文書・画像のダウンロードやプリントアウトができます。ただし、大量のデータのダウンロードは認められていません。プログラム等を利用したシステマティック(自動的)な処理はもちろんのこと、1件ずつでも大量にダウンロードすることは、契約上禁止されています。
- 2 ダウンロードしたデータは個人的な目的のために保存することはできますが、データの改編 や第三者への再配布・蓄積は著作権・知的所有権を侵害する行為として禁止されています。
- 3 上記を遵守しない場合は契約違反となり、当該出版社で提供する全ての電子ジャーナルおよび データベースの産業医科大学へのサービスが停止されることがあります。

現在、リモートアクセスで利用可能な電子ジャーナルおよびデータベースは次のとおりです。

I リモートアクセスが可能な電子ジャーナル

●ScienceDirect (エルゼビア社)

図書館購入分およびヘルスサイエンスコレクションの約 670 誌を閲覧できます。

- (1) 必ず、学内で登録作業を行ってください。
- (2) <u>E-mail アドレス (××@×uoeh-u. ac. jp) を所有していることが条件になります。</u>
- (3)学外からリモートアクセスの履歴に関わらず、6ヶ月ごとに学内でアクセスする必要があります。

ユーザー名とパスワードはそのまま利用できます。

(4) ScienceDirect のユーザー名とパスワードは、Scopus (抄録・引用文献データベース) でも利用できます。

①図書館ホームページ・電子ジャーナルから [ScienceDirect] をクリックします。
 ②トップページ画面右上の [Register] をクリックします。

| 電子ジャーナル                                                                                                    | ScienceDirect | Journals                                       | Books                         | Register                                  | Sian in 🗸             |
|----------------------------------------------------------------------------------------------------|---------------|------------------------------------------------|-------------------------------|-------------------------------------------|-----------------------|
| <ul> <li> <b>血</b> 電子ジャーナル A - Z タイトルリスト </li> <li> <b>血</b> 電子ジャーナル利用方法 </li> <li> <b>山</b> Journal of UOEH(産業医科大学雑誌) </li> <li> <b>山</b> リチートアクセス電子ジャーナル  </li> <li> <b>ScienceDirect</b> (エルゼビア社)  </li> <li> <b>SpringerLink</b> (シュブリンガー社)  </li> <li> <b>Wiley Online Library</b> (ワイリー社)  </li> <li> <b>山</b> <u>2-サー登録方法</u></li></ul> |               | ScieceDirect にアク<br>クリックし、ユーザー<br>ワードを入力し、[Sig | ッセスする<br>・名 (E-ma<br>gn in]をク | 場合、[Siu<br>ill アドレス<br>リックしま <sup>・</sup> | gn in]を<br>)とパス<br>す。 |

- ③【Create an account 画面】で、名前、E-mail アドレス、パスワードを入力し、[Create] をクリックします。
  - ※ E-mail アドレスは、<u>(××@×uoeh-u.ac.jp)を入力してください。</u>
  - ※ E-mail アドレスが、ユーザー名になります。
- ④ユーザー登録が成功すると、【Account created 画面】が表示されます。
  - 画面右上にユーザー名前が表示され、サインインしていることが分かります。

[Done]をクリックします。

| Create an account          First name       Family name         Taro       Sangyo         Email       saly-lib@mbox.pub.uoeh-u.ac.jp | Account created<br>Your personal account has been created successfully.<br>Your username is: yamada0@elsevier.co.jp<br>Send merimaniatian about Elsevier's products and services |
|----------------------------------------------------------------------------------------------------|----------------------------------------------------------------------------------------------------|
| By creating an account you agree with Elsevier Registered User<br>Agreement and Privacy Policy.                                      | ->                                                                                                    |

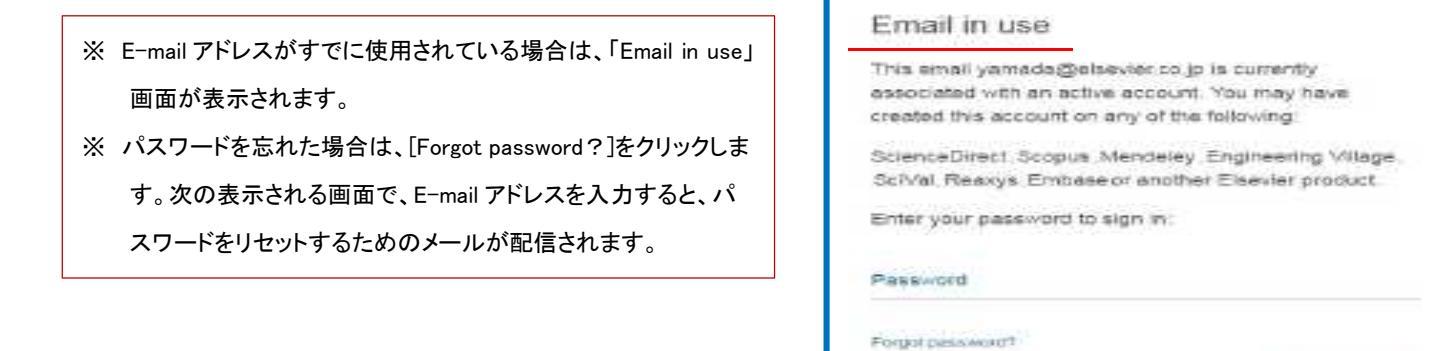

⑤リモートのアクティベート処理を行います。

トップページの一番下の[Remote access]をクリックします。

| About ScienceDir                                | əct             | Keep Up to Date                                     | Exp                                      | lore Elsevier                                               |                    |   |   |   |   |
|-------------------------------------------------|-----------------|-----------------------------------------------------|------------------------------------------|-------------------------------------------------------------|--------------------|---|---|---|---|
| Help<br>Online Video Tutoria<br>Privacy matters | ls I            | Create and manage alert<br>Read the ScienceDirect t | is Else<br>blog Pub<br>Sco<br>Mer<br>Rea | evier Connect<br>lish with Elsevier<br>pus<br>ideley<br>xys |                    |   |   |   |   |
|                                                 |                 |                                                     |                                          |                                                             |                    | f | y | G | • |
|                                                 | About ScienceDi | rect Remote access                                  | Shopping cart                            | Contact and support                                         | Terms and conditio |   |   |   |   |

⑥ユーザー登録の際に入力した E-mail アドレスを入力し、[Continue]をクリックします。

| ScienceDirect                                                                                                    |                                                                               |
|----------------------------------------------------------------------------------------------------|-------------------------------------------------------------------------------|
| Submit Your Email Submit your password Review your                                                                                                    | email Activate your Remote Access                                             |
| Apply for remote access                                                                                                    |                                                                               |
| If your institution is a ScienceDirect customer, you may be able to access our<br>Enter your email address from the institution that offers you ScienceDirect (e. | publications remotely.<br>g., name@university.edu) to check if you have acces |
| ri@pub.uoeh-u.ac.jp *                                                                                                    |                                                                               |

⑦[SELFMANRA University of Occupational and Environmental Health]にチェックを付け、[Continue]を

クリックします。

| ScienceDirect                                                                                                    |                             |
|----------------------------------------------------------------------------------------------------|-----------------------------|
| Submit Your Email Choose Organization Submit Your Password Review Your Email                                                                    | Activate Your Remote Access |
| Please select one organization from the list below and click Continue.  SELFMANRA University of Occupational and Environmental Health  Continue |                             |
|                                                                                                    |                             |

⑧入力の E-mail アドレスに送信されるメッセージが表示されます。

| ScienceDirect                                                                                         |
|----------------------------------------------------------------------------------------------------|
| Submit Your Email Submit your password Review Your Email Activate Your Remote Access                  |
| Remote Access Activation                                                                              |
| A confirmation email has been sent to @pub.uoeh-u.ac.jp.                                              |
| Please verify your email address by clicking on the activation link in the email within one hour.     |
| If you have not received your email within 15 minutes, please check the contents of your Spam folder. |

⑨差出人「ScienceDirect Message Center」から件名「Remote Access Activation」という確認メールが届きますので、[Activate my remote access now!]をクリックします。

| 差出人:<br>宛先: | ScienceDirect Message Center <sciencedirect@prod.lexis-nexis.com><br/>ji@pub.uoeh-u.ac.jp</sciencedirect@prod.lexis-nexis.com>                                                     | 送信日    |
|-------------|----------------------------------------------------------------------------------------------------|--------|
| C C:<br>件名: | Remote Access Activation                                                                                                    |        |
| Sci         | enceDirect                                                                                                    |        |
| Remot       | e access confirmation<br>Submit Your Email 🔊 Submit Your Password 💙 Review Your Email 🕥 Activate Your Remote                                                                       | Access |
| Dea         | r Customer,                                                                                                    |        |
| Sign        | n in to ScienceDirect when you access your page and you will receive long term access anytime, anywhere.<br>k on the link below to activate remote access and verify your e! mail. |        |
| Acti        | vate my remote access now!                                                                                                    |        |
| Plea        | ise do not forward this message.                                                                                                    |        |
| Sinc<br>The | erely,<br>ScienceDirect team                                                                                                    |        |

⑩トップページの[Sign in]をクリックし、登録済の E-mail アドレスとパスワードを入力し、[Sign in]をクリックします。

| ScienceDirect | Journals Boo                                                                                                    | oks Register Sign in                                            |
|---------------|----------------------------------------------------------------------------------------------------|-----------------------------------------------------------------|
| RUBONUCH WE   | Sign in using your ScienceDirect credentials<br>Username saly-lib@mbox.pub.uoeh-u.ac.jp<br>Password ••••••<br>Remember me<br>Sign in<br>Forgotten username or password? | Sign in via your institution<br>OpenAthens<br>Other institution |

●SpringerLink (シュプリンガー社)

図書館購入分およびパッケージの約1,600誌を閲覧できます。

- (1) 必ず、学内で登録作業を行ってください。
- (2) <u>E-mail アドレス (××@×uoeh-u.ac.jp) を所有していることが条件になります。</u>
- (3) ユーザー登録の有効期限はありません。
- (4) 退職後は資格失効となりますので、図書館までご連絡ください。

①図書館ホームページの電子ジャーナルから [SpringerLink] をクリックします。
 ②トップページの [Sign up/Long in] をクリックします。

| 電子ジャーナル                                                                          |          |     |                    |
|----------------------------------------------------------------------------------|----------|-----|--------------------|
| <u> L 電子ジャーナル A - Z タイトルリスト</u><br>L 電子ジャーナル利用方法<br>L Journal of LIDEH(産業医科大学雑誌) | Der Link |     | » Sign up / Log in |
| LL リモートアクセス電子ジャーナル LL ScienceDirect (エルゼビア社) LL SpringerLink (シュフリンカー社)          | Search   | Q # |                    |

- ③【ユーザー登録画面】で、名前、E-mail アドレス、パスワードを入力し、[Create account]をクリックします。
  - ※ E-mail アドレスは、(××@×uoeh-u. ac. jp) を入力してください。
  - ※ E-mail アドレスが、ユーザー名になります。
  - ※ Password (パスワード) は、 6 文字以上、アルファベットおよび数字1文字以上含めてください。

| First Name                                                                                               | Last Name             |
|----------------------------------------------------------------------------------------------------|-----------------------|
| Taro                                                                                                    | ✓ Sangyo              |
| Your email address will be kept private                                                                  | e)                    |
| Your email address will be kept privat<br>Password                                                       | Password Confirmation |
| Your email address will be kept privat<br>Password                                                       | Password Confirmation |
| Your email address will be kept private<br>Password<br>Minimum 6 characters including at lea<br>1 number | Password Confirmation |
| Your email address will be kept private<br>Password<br>Minimum 6 characters including at lea<br>1 number | Password Confirmation |

④次の画面に展開しますので、[Continue] をクリックします。

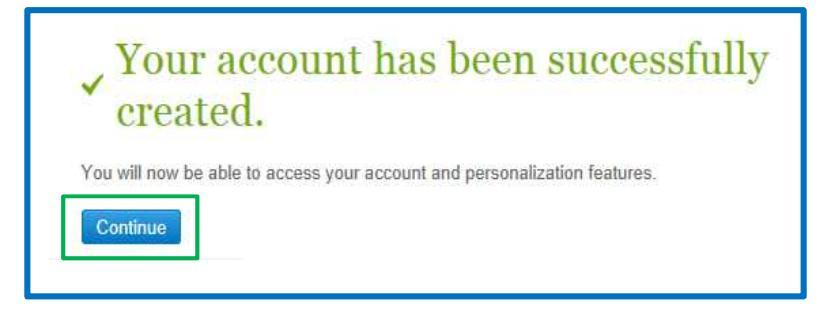

⑤ログインする場合は、トップページの [Sign up/Long in] をクリックます。

| Description Springer Link |   | » Sign up / Log in | English 🔻 | Academic edition 👻 |
|---------------------------|---|--------------------|-----------|--------------------|
| Search                    | ٩ | \$                 |           |                    |

⑥登録済の E-mail アドレスとパスワードを入力し、[Log in]をクリックします。

※ユーザー登録の有効期限はありません。有効期限が設定されるようになりましたら、図書館ホームページにて ご案内いたします。

| Deringer                           |                     |
|------------------------------------|---------------------|
| Welcome back. Plea                 | se log in.          |
| Email                              | Password            |
| a aki@pub.uoeh-u.ac.jp             | *                   |
| Log in                             | Forgotten password? |
| » Log in using a corporate account |                     |
| » Log in via Shibboleth or Athens  |                     |
| » Problems logging in?             |                     |

●Wiley Online Library (ワイリー社)

図書館購入分を閲覧できます。

(1)必ず、学内で登録作業を行ってください。

(2) <u>E-mail アドレス (××@×uoeh-u. ac. jp) を所有していることが条件になります。</u>

(3) ユーザー登録の有効期間は、<u>3ヶ月で</u>す。

現在のリモートアクセスの有効期限が表示されます。

(4) [Refresh Roaming Access]をクリックすると、設定が更新され有効期限を延長することができます。

|                                                                                                    |                                                                                             |                                                                                   |                                                                                                    | Log In                                                                                                    |
|----------------------------------------------------------------------------------------------------|---------------------------------------------------------------------------------------------|-----------------------------------------------------------------------------------|----------------------------------------------------------------------------------------------------|----------------------------------------------------------------------------------------------------|
| Publications Br                                                                                                    | owse By Subject                                                                             | Resources                                                                         | About Us                                                                                                    | sały-lib@mbox.pub.uoeh-u.ac.jp                                                                                                    |
| WILEY FOST<br>Connect to the glo                                                                                                    | ERS COLLAB                                                                                  | ORATION                                                                           | innovation                                                                                                    | Log In Remember Me                                                                                                    |
|                                                                                                    |                                                                                             |                                                                                   |                                                                                                    | Re jister Institutional Logic                                                                                                    |
| Wilev Online L                                                                                                    | BROW                                                                                        | VSE                                                                               | RESOURCES                                                                                                    | Logged In: taro                                                                                                    |
| Wiley Online L                                                                                                    | ibrary<br>Roaming                                                                           | Access                                                                            | RESOURCES                                                                                                    | Logged In: taro                                                                                                    |
| Wiley Online L<br>MY PROFILE HOME<br>My Profile Home                                                                                                    | ibrarv<br>Roaming                                                                           | Access                                                                            | RESOURCES                                                                                                    | Logged In: taro:<br><u>My Profile</u> Institutional Login () L<br>sed content from outside the institution's IP rance.                                                          |
| Wilev Online L<br>Wilev Online L<br>My PROFILE HOME<br>My Profile Home<br>AC COUNT<br>Account Information<br>Edi Login Information<br>Orders & Subscriptions<br>National Provision | ibrary<br>Roaming<br>If you are an in<br>To activate Ro<br>linked to your i<br>Roaming Acce | Access<br>nstitutional user, you<br>paming Access, ensu<br>institution's account. | may set up Roaming Access to retrieve licen:<br>re that you are within your institution's IP rang<br>for a period of 3 months. | Logged In: taro<br>My Profile Institutional Login 🕐 L<br>sed content from outside the institution's IP range.<br>ge, then click the link below. Your personal profile will then |

(5) ローミングアクセス(リモートアクセス)を設定するためには、ユーザー登録を済ませた上で、大学内のネットワークからログインする必要があります。

①[Register]をクリックします。

| Wiley Onlin  | ne Library              |                   |          | Ē  |                | 📥 Log in / Reg |
|--------------|-------------------------|-------------------|----------|----|----------------|----------------|
|              |                         |                   |          |    | Log In         |                |
| Publications | Browse By Subject       | Resources         | About Us |    | E-Mail Address |                |
| -            |                         |                   |          | _  | Password       |                |
| WILEY PL     | JSHES BOUND             | ARIES             |          | AA |                | Forgotten Pas  |
| Extend the h | orizons of science, sch | olarship and rese | arch     |    | Log In         | Remember Me    |
|              |                         |                   |          |    | <b>D</b> -111  |                |
| SEARCH       | BRO                     | WSE               | RESOURC  | ES | Register       | Institutiona   |

 ②【Register 画面】で、E-mail アドレス、パスワード、名前、国、関心分野、表示ワードを入力し、 Terms and Conditions(規約)を読んだ上でチェックをつけ、[Submit Registration]をクリックします。
 ※ E-mail アドレスは、(××@×uoeh-u.ac.jp)を入力してください。
 ※ E-mail アドレスが、ユーザー名になります。

| + Designation of Flatter                                                     |                                                                                                    |                                            |                                                                                                |                                           |
|------------------------------------------------------------------------------|----------------------------------------------------------------------------------------------------|--------------------------------------------|------------------------------------------------------------------------------------------------|-------------------------------------------|
| Required Field                                                               |                                                                                                    |                                            | $\frown$                                                                                       |                                           |
| .ogin Information<br>E-mail Address: *<br>Re-type E-mail Address: *          | saly-lib@mbox.pub.uoeh-u.ac.jp<br>saly-lib@mbox.pub.uoeh-u.ac.jp<br>A one-time confirmation e-mail will be ser<br>to this address. Your e-mail will serve as<br>your login. | Password: *<br>Re-type Password: *         | Required Field<br>Required Field<br>Passwords must I<br>special characters<br>characters long. | pe alphanumeric (no<br>) between 5 and 32 |
| Personal Profile<br>First name: *<br>.ast name: *                            | taro<br>sangyo<br>First Name and Last Name should be<br>alphanemeric with the following allowed<br>characters: hyphen(-), single quotes('),<br>space and dot                | Country/Location: *<br>Area of Interest: * | JAPAN<br>Life Sciences (ge                                                                     | neral)                                    |
| Promotional Information                                                      |                                                                                                    |                                            |                                                                                                |                                           |
| 3y e-mail:                                                                   | Please send me updates about enhan<br>Wiley.<br>View our Privacy Policy                                                                                                    | cements to the Wiley Online Libr           | ary and related product                                                                        | s from                                    |
| By regular mail:                                                             | Please include me on your mailing list                                                                                                    | to receive brochures and other p           | rinted information abou                                                                        | t books                                   |
| Terms of Use<br>Tease review our Terms and<br>I have read and accept t       | d Conditions of Use prior to completing registr<br>the Wiley Online Library Terms and Conditions<br>ry Terms and Conditions of Use                                          | ation.<br>s of Use                         |                                                                                                |                                           |
| View Wiley Online Librar                                                     |                                                                                                    |                                            |                                                                                                |                                           |
| A wiley Online Librar<br>A rify Registration<br>Enter the text you see here: | * UgeP<br>UgeP                                                                                                    | ×                                          |                                                                                                |                                           |
| Verify Registration                                                          | * UgeP<br>UgeP<br>Choose captoha format: Audio                                                                                                    | Cet new words                              |                                                                                                |                                           |
| Verify Registration                                                          | * UgeP<br>UgeP<br>Choose captche format: Audio                                                                                                    | Cet new words                              |                                                                                                | Submit registration                       |
| New Wiley Online Librar                                                      | * UgeP<br>UgeP<br>Choose captche format: Audio                                                                                                    | X Get new words                            |                                                                                                | Submit registration                       |

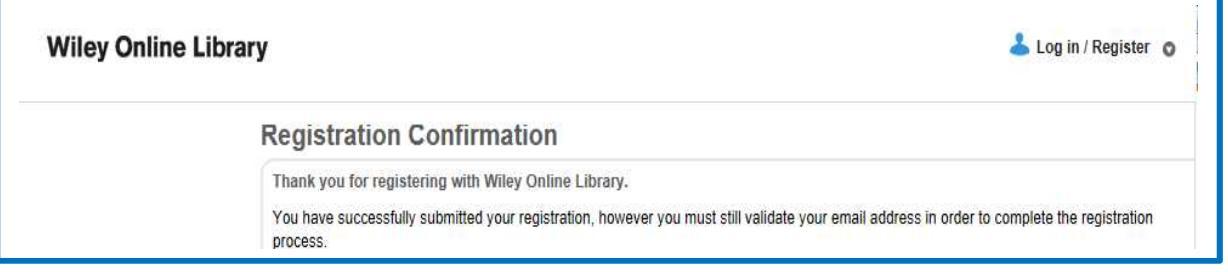

③折り返し登録の意思を確認するためのメールが自動配信されます、

## 表示されているアドレスをクリックすると、【My Profile 画面】に移動します。

| 差出人:<br>宛先:      | Wiley Online Library <wileyonlinelibrary@wiley.com><br/>saly=lib@mbox.pub.uoeh-u.ac.jp</wileyonlinelibrary@wiley.com> | 送信日時:               | 2017/03/06 (月) |
|------------------|----------------------------------------------------------------------------------------------------|---------------------|----------------|
| C C:<br>件名:      | Wiley Online Library - Authentication email                                                                           |                     |                |
| Dear taro        | sangyo,                                                                                                    |                     |                |
| Thank you        | for registering with John Wiley & Sons. Please click on the link below within 72 hours to                             | authenticate        | your account:  |
| <u>nttp://on</u> | linelibrary.wiley.com/user/activation/HfLtFwrTalNS4-bNXbCCooBuz0j5ea9Lcu996uRaLCgma3c-H7iZ                            | <u>)wujP9o2hEol</u> |                |
| Note: if         | your e-mail does not support hyperlinks, please copy and paste the link into your web brows                           | ser.                | ,<br>,         |

④画面左のメニュー[Roaming Access]をクリックします。

# ※ ローミングアクセスを新規設定または更新するには、このリンクをクリックします。

| Wiley Online Li                                                                                                    | brary My Profile Institutional Login                                                                                                    | In: taro sang<br>U Log O |
|----------------------------------------------------------------------------------------------------|----------------------------------------------------------------------------------------------------|--------------------------|
| MY PROFILE HOME                                                                                                    | Registration successful SEARCH                                                                                                    |                          |
| My Profile Home ACCOUNT Account Information Edit Login Information Orders & Subscriptions National Provision ACCESS Subscription Access Society Hembership Trial Access Roaming Access Saved Articles/Chapters Saved Publications Saved Searches Alert Manager | Your account has been successfully authenticated.<br>You are now logged in to Wiley Online Library. The next time you return to the site, simply login with<br>your e-mail address and password.<br>To view your account details, please visit My Profile | Searches >               |

### ⑤[Activate Roaming Access]をクリックします。

# ⑥現在のローミングアクセスの有効期限が表示されます。------

※[Refresh Roaming Access]をクリックすると、設定が更新され、有効期限を延長することができます。

| Wiley Online Li                                                                                                    | brary                                                                                                    | Logged In: taro sangyo<br><u>My Profile</u> Institutional Login U Log Out                                                                                |
|----------------------------------------------------------------------------------------------------|----------------------------------------------------------------------------------------------------|----------------------------------------------------------------------------------------------------|
| MY PROFILE HOME<br>My Profile Home<br>ACCOUNT<br>Account Information<br>Edit Logir Information<br>Orders & Subscriptions<br>National Provision<br>ACCESS<br>Subscription Access<br>Society Membership<br>Trial Access<br>Roaming Access | Roaming Access<br>If you are an institutional user, you may set up Roaming Access to<br>To activate Roaming Access, ensure that you are within your instit<br>linked to your institution's account.<br>Roaming Access will be activated for a period of 3 months.<br>Activate Roaming Access | ) retrieve licensed content from outside the institution's IP range.<br>tution's IP range, then click the link below. Your personal profile will then be |
|                                                                                                    | Roaming Access<br>If you are an institutional user, you may set up Roaming<br>To activate Roaming Access, ensure that you are within<br>linked to your institution's account.<br>Roaming Access will be activated for a period of 3 mont                                                     | Access to retrieve licensed content from outside the institution<br>a your institution's IP range, then click the link below. Your perse<br>ths.         |

Ⅱ リモートアクセスが可能なデータベース

#### ●Scopus (スコーパス)

エルゼビア社が提供する世界最大級の抄録・引用文献データベースです。全分野(科学・技術・医学・社会科学・ 人文科学)、世界5,000社以上の出版社の21,000誌以上のジャーナル、5,100万件以上の文献を収録ししており、文 献検索から評価分析(被引用数順に並べ替えて重要な論文も漏らさずチェック可等)をすることができます。 ①ScienceDirectで取得したユーザー名とパスワードが利用できます。

②検索結果は、ScienceDirect にリンクされ全文を閲覧することができます。

|                                                                                      | <b>冶</b> 索結里                                                                                                    |                                               | 全文                                                                                                    |
|--------------------------------------------------------------------------------------|----------------------------------------------------------------------------------------------------|-----------------------------------------------|----------------------------------------------------------------------------------------------------|
| ▲ 検索結果の分析                                                                            | 1次 木 中日 木<br>すべての抄録を表示 並べ替え                                                                                           | : Date (newest)                               | Relation between resting amygdalar activity and<br>cardiovascular events: a longitudinal and cohort study                                                                                                    |
| Document title                                                                       | Authors                                                                                                    | Year Source Cited b                           | Chlor JE Sdomon, Claudia Calcagna, Venkatsch Mani, Chek Y Tang Willem JM Mulder, James W Murrough, Udo Hoffmann,<br>Matthias Nahrendorf, Liso M Shin, Zahi A Fayadi, Rogar K Pitmant<br>Summary<br>Lanot 2017;398-834-6<br>Patiane Container a brain region involved in stress is associated with increased risk of cardiovascular disease. We imaged the amygd<br>Patiane Container a brain region involved in stress, to determine whether its resting metabolic activity predicts risk of subsequ<br>Janay 11.207. cardiovascular creats.                                                                                                    |
| □ 1 Relation between re<br>and cardiovascular e<br>and cohort study<br>抄録を表示 ∨ ■#### | sting amygdalar activity Tawakol, A., Ishai, A.,<br>vents: a longitudinal Takx, R.A., (), Fayad<br>Z.A., Pitman, R.K. | 2017 The Lancet<br>389(10071),<br>pp. 834-845 | Methods ingritation in the second second |

### MEDLINE with Full Text

米国国立医学図書館 (NLM) 作成の医学分野に関する基本的な抄録データベースです。MEDLINE の検索結果から全文デ ータベースに収録されている雑誌の全文を閲覧することができます。

- ①ID とパスワードは、図書館にご申請ください。
- ②ID とパスワードの取得方法
  - ID とパスワードは、メールにて図書館までご申請ください。
  - ID とパスワードは、漏れないよう管理には十分ご注意ください。

※図書館メールアドレス: <u>saly-lib@mbox.pub.uoeh-u.ac.jp</u>

- ※件名:MEDLINE 等リモートアクセス申請
- ※項目:①利用者名 ②所属 ③PHS 番号 ④メールアドレス

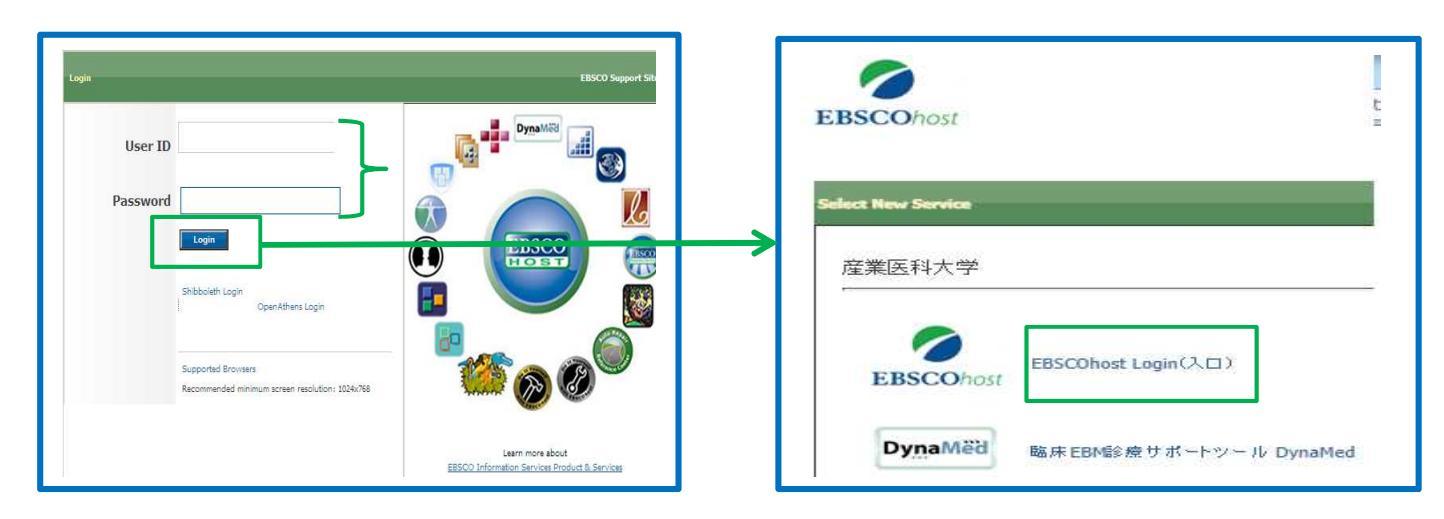

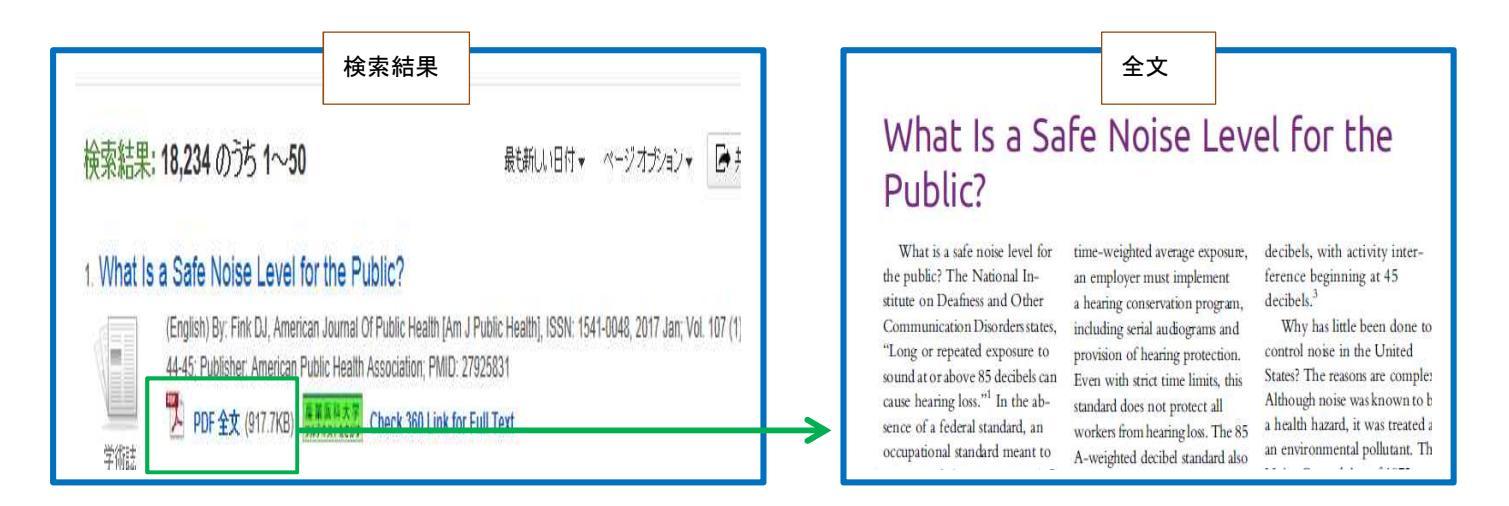

### DynaMed

日常の診療における診断・治療の判断材料として活用できる診療サポートツールで、全診療科にわたる約 3,500 の クリニカルトピックを収録し、信頼性の高い客観的なエビデンスを提供します。

①「MEDLINE with Full Text」にリンクしていますので、全文を閲覧することができます。

②ID とパスワードは、「MEDLINE with Full Text」と同様に図書館にご申請ください。

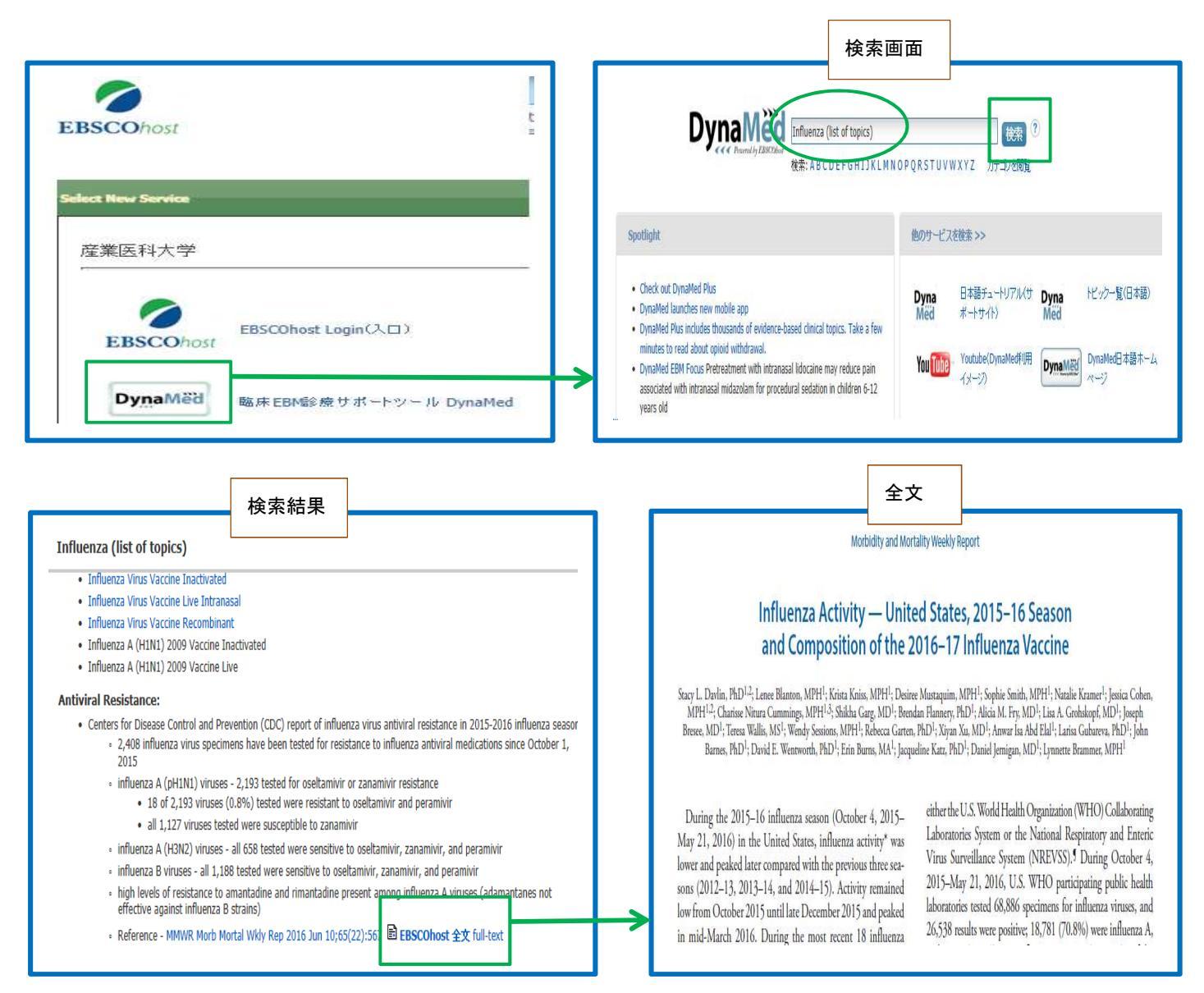

産業医科大学図書館(文責:田尻)

平成29年3月発行